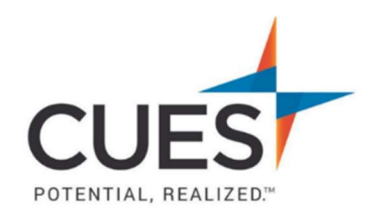

### Member How-to Document

# **Enrolling in a Course or Learning Journey**

**Purpose:** To self-enroll in a learning journey or course.

#### Process:

## Finding and Enrolling in a Course From MyCUES Dashboard

1. After you've logged into cues.org and have accessed myCUES dashboard. Scroll to the "My CUES Learning" section. Click on "Courses Recommended For [Name]." This will show you available courses that are tailored to your role.

| My CUES Learning | Courses Recommended for Katie | Enrolled | Completed | Visit CUES Learning Portal |
|------------------|-------------------------------|----------|-----------|----------------------------|
|------------------|-------------------------------|----------|-----------|----------------------------|

2. If you see a course you'd like to take, click on "View", otherwise you can select the numbers at the button to change the page and look for more courses.

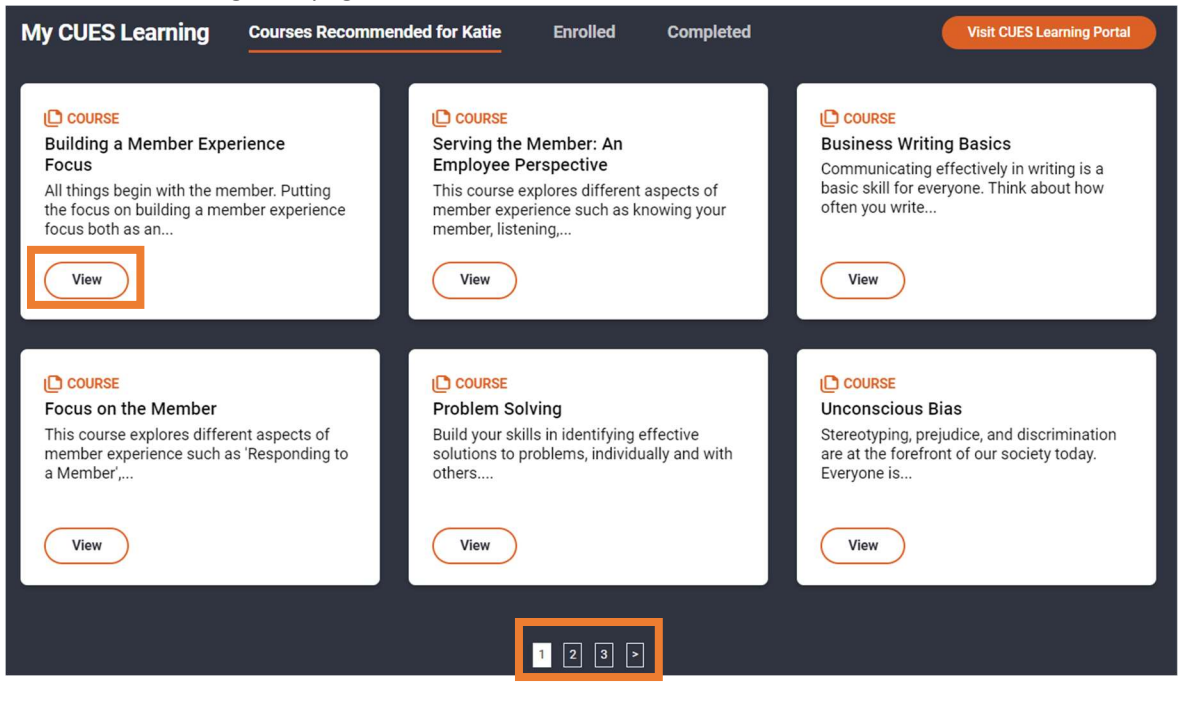

3. You will now be redirected to the course landing page, giving you the option to enroll/sign up & a brief description of the course. Click on the blue Enroll/Sign up button.

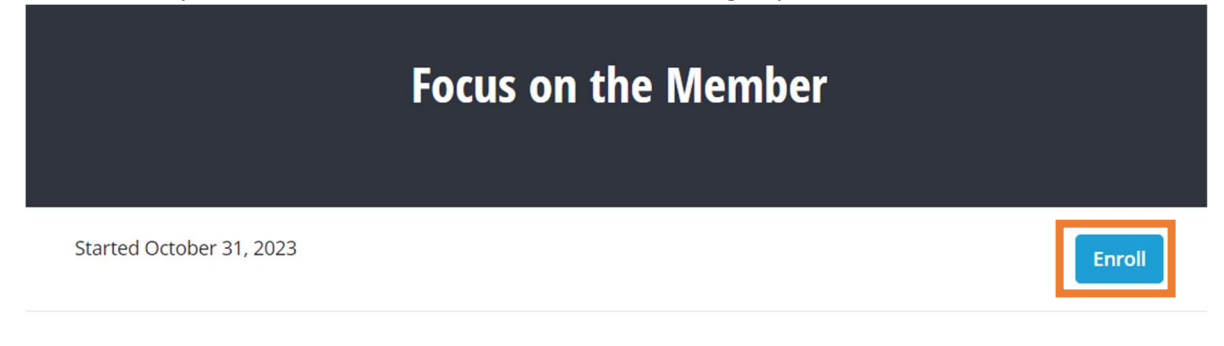

# **Course Description**

This course explores different aspects of member experience such as 'Responding to a Member', 'Creating A Member Centered Culture', 'Building a Member Focused Organization' and 'Credit Union Member Experience'.

Note: if you're not currently logged into the CUES Learning Portal you will be prompted to login. Please view the "Accessing CUES Learning Portal" guide in the CUES Member Help Center if you need assistance.

### 4. Click "Start learning"

| Focus on the Member |             |                   |                            |                |  |
|---------------------|-------------|-------------------|----------------------------|----------------|--|
| Course Outline      | To-dos      | ★ 0               |                            | Start Learning |  |
|                     | *           | Your Progress Tov | wards Completion           |                |  |
|                     | 0           |                   | 0                          |                |  |
|                     | Receive 215 | Points            | Complete total of 2 To-dos |                |  |

#### 5. Now you can start taking the course.

| At Leading th         | ne Busin Forus on the Member<br>Leading the Business                                             | ember Se         | ervice                                                                                                    | <u>ث</u> |
|-----------------------|--------------------------------------------------------------------------------------------------|------------------|----------------------------------------------------------------------------------------------------|----------|
| What is Membe         | Course Content<br>er Service?                                                                    | 습 95 <b>^</b>    | Introduction To Member Service                                                                                                    | -        |
| Intr<br>20 m A M 40 m | roduction To Member Service<br>nins of work ☆ 15<br>Aember-Centered Culture<br>nins of work ☆ 45 |                  | O 20 mins of work                                                                                                    |          |
| E Sele                | ecting The Right Members<br>nins of work                                                         |                  | Introduction                                                                                                    |          |
| Serving the Mer       | ember: A Leader Perspective<br>Iember Experience                                                 | ☆ 80 ∨<br>☆ 40 ∨ | Member service in credit unions is of paramount importance as it directly impacts the overall member experience.<br>Throughout this course, you'll gain insights into delivering the best member service in credit unions, emphasizing its |          |
| Wrap Up               |                                                                                                  | ☆ 35 ∨           | significant impact on the overall member experience                                                                                                    |          |

## Finding and Enrolling in a Course From CUES Learning Portal

6. After you've accessed CUES Learning Portal, click on "Browse Catalog" at the top right corner of the page.

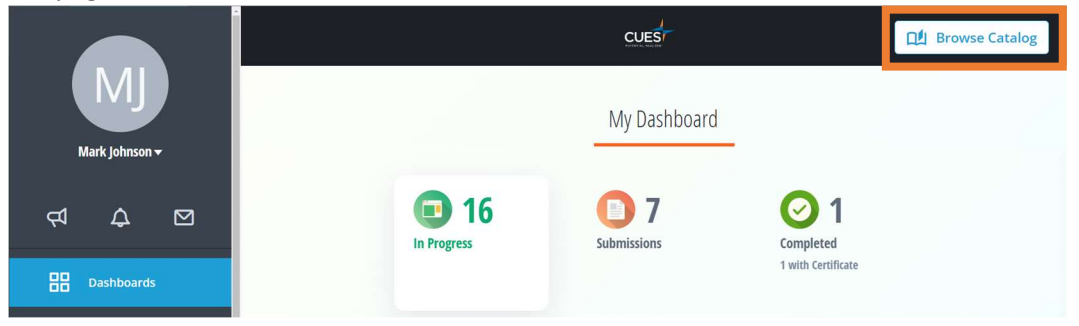

7. This will open the Learning Catalog and show all the content you are not currently enrolled in. From here, you can search for any course title or topic in the search bar. After you've found the course you'd like to access, click "Learn More".

| cuts Learning Catalog      |                                           |                                          |       |  |  |
|----------------------------|-------------------------------------------|------------------------------------------|-------|--|--|
| Q Time Management          |                                           |                                          | Clear |  |  |
|                            | 58 Results                                |                                          |       |  |  |
| CUES<br>POTENTIAL REALIZED | CUES                                      | 87 Learning Journey                      |       |  |  |
| Time Management            | Time Management - Harvard<br>ManageMentor | Harvard ManageMentor<br>Learning Journey |       |  |  |
| Learn More                 | Started 10/31/2023                        | Released on 10/31/2023                   |       |  |  |

8. Click "Enroll".

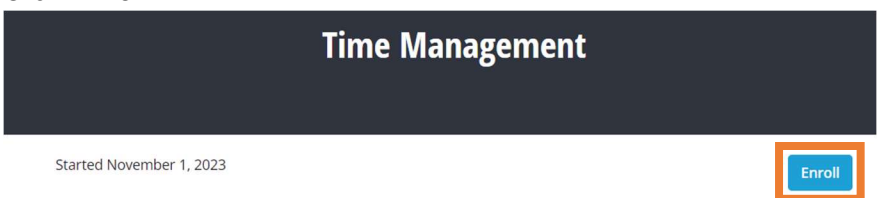

*Note: The "Started" text is the date the course was last updated and does not mean you have started the course.* 

#### 9. Click "Start learning"

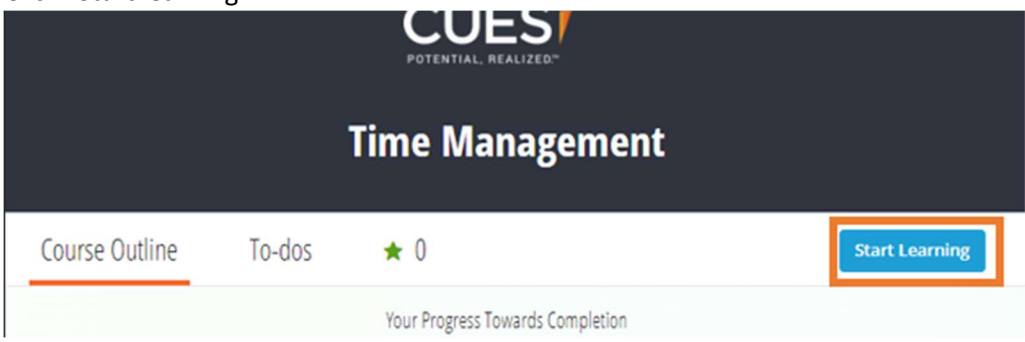

#### 10. Now you can start taking the course.

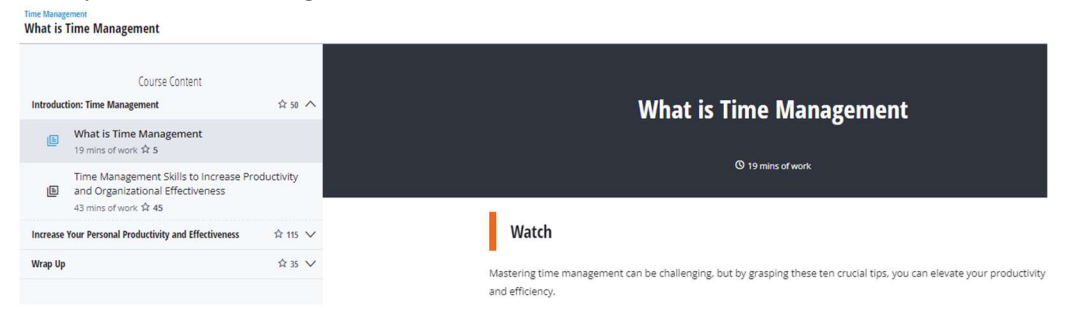

#### Finding & Enrolling in a Learning Journey and a Course Within the Learning Journey

 After you've logged into cues.org and have accessed myCUES dashboard. Scroll to the "My CUES Learning" section. Scrolling a bit further you will see the "Discover Tailored Learning Journeys" section. This section shows you tailored Learning Journeys that you are not currently enrolled in.

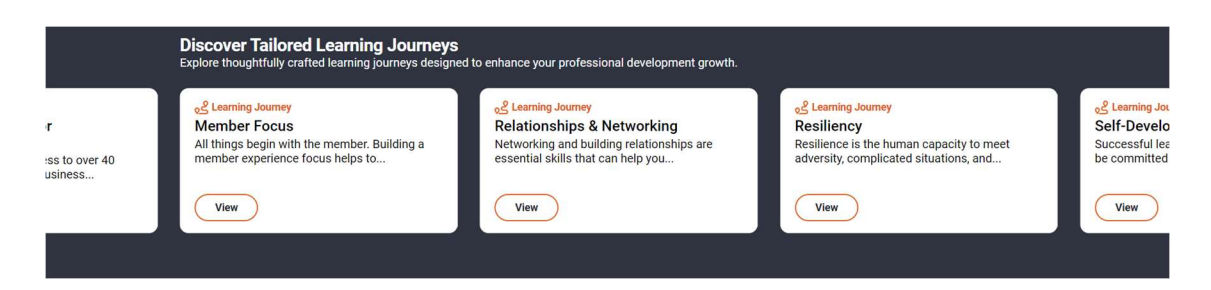

2. If you see a Learning Journey you'd like to enroll in, click "View". If you don't see what you're looking for, you can scroll through to look for more.

|                     | Discover Tailored Learning Journeys<br>Explore thoughtfully crafted learning journeys design                            | ;<br>ed to enhance your professional development growth.                                                                                                    |                                                                                 |                                               |
|---------------------|----------------------------------------------------------------------------------------------------|----------------------------------------------------------------------------------------------------|---------------------------------------------------------------------------------|-----------------------------------------------|
| r<br>:ss to over 40 | og Learning Journey<br>Member Focus<br>All things begin with the member. Building a<br>member experience focus helps to | estimation and the second second seco | estiliance is the human capacity to meet adversity, complicated situations, and | Self-Develo<br>Successful lea<br>be committed |
| usiness             | View                                                                                                    | View                                                                                                    | View                                                                            | View                                          |

3. After you've clicked on the "View" button, you will be redirected to the Learning Journey page in CUES Learning Portal. From here, click "Start My Journey" to enroll. You will now see a pop-up confirming it worked.

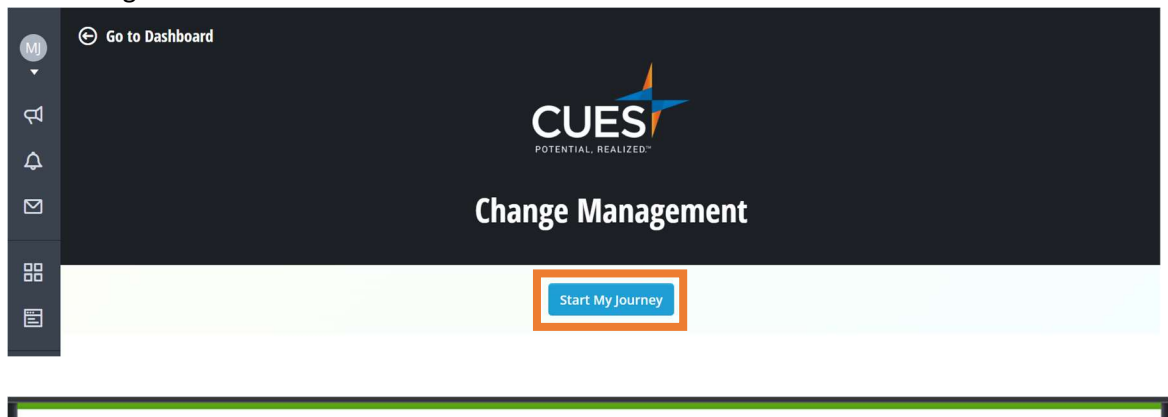

Success You have successfully joined this journey! Get started now!

4. Scroll to view the courses offered within the Learning Journey. Click "Learn More" on any course to launch it.

| Change Management                                                                                                    |                                           |                      |                                   |  |  |  |
|----------------------------------------------------------------------------------------------------|-------------------------------------------|----------------------|-----------------------------------|--|--|--|
|                                                                                                    | Your Progress Towards<br>0 out of 4 compl | s Completion<br>lete |                                   |  |  |  |
| Today's global, interconnected business environment is in constant flux. To succeed in this context of continuous<br>change, everyone in an organization needs to be skilled in responding and adapting to change. However, leaders are<br>required to do more. Through this collection of courses, leaders at all levels will develop the ability to initiate and<br>implement change initiatives successfully. |                                           |                      |                                   |  |  |  |
|                                                                                                    | 2<br>CUES<br>FOTENTIAL REALED             |                      | 4<br>CUEST<br>POTENTIAL MALIZED*  |  |  |  |
| Change Agility                                                                                                    | Cultivating Your Personal<br>Adaptability | Leading Change       | Resiliency                        |  |  |  |
| Learn More                                                                                                    | In Progress<br>Started 10/31/2023         | Learn More           | In Progress<br>Started 10/31/2023 |  |  |  |

5. Next, click "Enroll".

6.

|                          |        | eading Change                    |                |
|--------------------------|--------|----------------------------------|----------------|
|                          |        | 0 0                              |                |
|                          |        |                                  |                |
|                          |        |                                  |                |
| Started October 31, 2023 |        |                                  | Enroll         |
|                          |        |                                  |                |
| Click "Start Learning".  |        |                                  |                |
|                          |        | ,                                |                |
|                          |        |                                  |                |
|                          |        | CUES                             |                |
|                          |        | POTENTIAL, REALIZED.             |                |
|                          |        |                                  |                |
|                          |        | Leading Change                   |                |
|                          |        |                                  |                |
| Course Outline           | To-dos | ★ 0                              | Start Learning |
|                          |        |                                  |                |
|                          |        | Your Progress Towards Completion |                |
|                          |        | * 📀                              |                |

Complete total of 2 To-dos

▼

Receive 260 Points

•

## 7. Now you can start taking the course.

| Change Managem Leading Change Today's Context for Organizat          | tional Change |                                                                                                    |
|----------------------------------------------------------------------|---------------|----------------------------------------------------------------------------------------------------|
| Course Content<br>How Change is Changing                             | ☆ 10 <b>ヘ</b> | Today's Context for Organizational Change                                                                                                    |
| Today's Context for Organizational Change       25 mins of work ☆ 10 |               |                                                                                                    |
| Be Ready for Change                                                  | ☆ 70 V        | U 23 mints of work                                                                                                    |
| Initiating Change                                                    | ☆ 105 ∨       | 1                                                                                                    |
| Implementing Change                                                  | ☆ 75 ∨        | Introduction                                                                                                    |
| Wrap Up                                                              | \$ 35 V       | Change is an inevitable and often unwelcome reality, but as a leader, it becomes essential for you to guide your team and<br>organization through these unforeseen shifts. This course will equip you with the necessary skills to effectively lead your<br>team during times of change, even when met with resistance. |

# PO Box 14167 Madison, WI 53708

Email: <u>cues@cues.org</u> | Phone: US: <u>608.271.2664</u> or <u>800.252.2664</u>, opt. 2; Canada Tel: <u>604.347.7097</u>